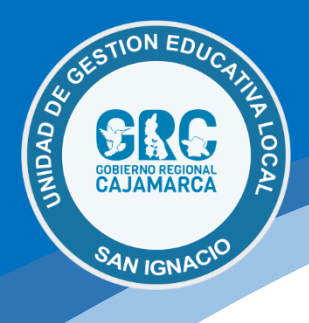

## CONECTAR UN EQUIPO A LA RED LAN DE UGEL SAN IGNACIO

Este tutorial te servirá para conectar un equipo (escritorio o laptop) a nuestras redes Wifi de la institución en pocos pasos.

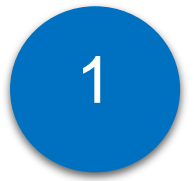

Identificar el nombre de nuestro equipo

Para identificar el nombre del equipo debemos dirigirnos a propiedades del equipo esta información es necesaria en caso que no sepamos nuestra dirección Ip.

| -                                                                  | Abrir                                                                                                    |                                                                        | EPSON Scan                                                     | Scratch Desktop              | Excel 2013    |
|--------------------------------------------------------------------|----------------------------------------------------------------------------------------------------|------------------------------------------------------------------------|----------------------------------------------------------------|------------------------------|---------------|
|                                                                    | Anclar al Acceso rapid<br>Administrar                                                                                                    | 0                                                                      |                                                                |                              |               |
|                                                                    | Anclar a Inicio                                                                                                    |                                                                        |                                                                |                              |               |
|                                                                    | Conectar a unidad de i                                                                                                    | red                                                                    | - 😥                                                            | <b>a</b> 7                   | <u>A</u>      |
| e<br>c                                                             | Desconectar unidad de                                                                                                    | e red                                                                  | Firefox                                                        | SQLyog - 64 bit              | Format Facto  |
|                                                                    | Crear acceso directo                                                                                                    |                                                                        |                                                                |                              |               |
|                                                                    | Eliminar                                                                                                    |                                                                        |                                                                |                              |               |
|                                                                    | Cambiar nombre                                                                                                    |                                                                        | andle Chrome                                                   | TeamViewer                   | Herramient    |
|                                                                    | Propiedades                                                                                                    |                                                                        | oogie enrome                                                   | leannviewer                  | Recortes      |
|                                                                    |                                                                                                    |                                                                        |                                                                |                              |               |
| 11                                                                 |                                                                                                    |                                                                        |                                                                |                              | 2             |
| lora                                                               | REGISTROS                                                                                                    | Camtasia 9                                                             | LogMein                                                        | Wondershare                  | Microsoft Edg |
|                                                                    | OFICIALES                                                                                                    |                                                                        | Hamachi                                                        | Filmora9                     |               |
|                                                                    |                                                                                                    |                                                                        |                                                                |                              |               |
|                                                                    |                                                                                                    |                                                                        | _                                                              |                              |               |
|                                                                    |                                                                                                    | <u>88</u>                                                              |                                                                | <b>A</b>                     | 72            |
| nforma<br>Sitio                                                    | ción del OEM                                                                                                    | Soporte t                                                              | récnico en línea                                               | <u> </u>                     | -             |
| nforma<br>Sitio                                                    | ción del OEM                                                                                                    | Soporte t<br>dominio y gru                                             | técnico en línea<br>po de trabajo d                            | el equipo                    | T             |
| al<br>Iforma<br>Sitio<br>onfigu<br>Nor                             | nción del OEM<br>o web:<br>uración de nombre,<br>mbre de equipo:                                                                                                    | Soporte t<br>dominio y gru<br>FaicalDig                                | técnico en línea<br>po de trabajo d<br>ital                    | el equipo                    | **            |
| aforma<br>Sitio<br>Configu<br>Nor<br>equ                           | ación del OEM                                                                                                    | Soporte t<br>dominio y gru<br>FaicalDig<br>FaicalDig                   | técnico en línea<br>po de trabajo d<br>ital<br>ital            | el equipo                    |               |
| nforma<br>Sitic<br>Onfigu<br>Nor<br>equ<br>Des                     | ación del OEM<br>o web:<br>uración de nombre,<br>mbre de equipo:<br>mbre completo de<br>ipo:<br>cripción del equipo                                                          | Soporte t<br>dominio y gru<br>FaicalDig<br>FaicalDig                   | técnico en línea<br>po de trabajo d<br>ital<br>ital            | el equipo                    |               |
| sitic<br>Sitic<br>Nor<br>equ<br>Des<br>Gru                         | nción del OEM<br>o web:<br>uración de nombre,<br>mbre de equipo:<br>mbre completo de<br>ipo:<br>cripción del equipo<br>po de trabajo:                                        | Soporte t<br>dominio y gru<br>FaicalDig<br>FaicalDig<br>::<br>FAICAL_E | técnico en línea<br>po de trabajo d<br>ital<br>ital            | el equipo                    |               |
| sitic<br>Sitic<br>Configu<br>Nor<br>equ<br>Des<br>Gru              | ación del OEM<br>o web:<br>uración de nombre,<br>mbre de equipo:<br>mbre completo de<br>ipo:<br>cripción del equipo<br>po de trabajo:<br>ión de Windows                      | Soporte t<br>dominio y gru<br>FaicalDig<br>FaicalDig<br>:<br>:<br>:    | técnico en línea<br>po de trabajo d<br>ital<br>ital            | el equipo                    |               |
| informa<br>Sitic<br>Configu<br>Nor<br>equ<br>Des<br>Gru<br>Uctivac | ción del OEM<br>o web:<br>uración de nombre,<br>mbre de equipo:<br>mbre completo de<br>ipo:<br>cripción del equipo<br>po de trabajo:<br>ión de Windows<br>dows está activado | Soporte t<br>dominio y gru<br>FaicalDig<br>FaicalDig<br>FAICAL_E       | récnico en línea<br>po de trabajo d<br>ital<br>ital<br>DIGITAL | el equipo<br>del software de | Microsoft     |

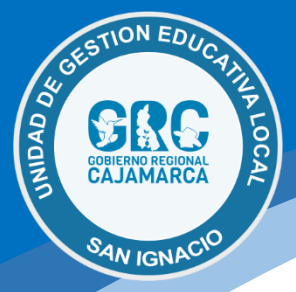

2

## Asignar la dirección Ip a nuestro equipo (es proporcionada por la Oficina de Informática)

Para asignar la dirección Ip a nuestro equipo (escritorio o laptop) nos dirigimos a:

- ✓ Panel de Control
- ✓ Centro de Redes y Recursos Compartidos
- ✓ Cambiar configuración del adaptador
- ✓ Adaptador Wifi o inalámbrico (Conexión inalámbrica)
- ✓ Ingresar los segmentos de red, estos son proporcionados por la Oficina de Informática.

|                                                                                                    | abilitar este dispositivo de red Diagnosticar esta conexión                                                                                                    | Cambiar el nombre de esta conexión Ver el estado de esta conexi                                                                                                    |
|----------------------------------------------------------------------------------------------------|----------------------------------------------------------------------------------------------------|----------------------------------------------------------------------------------------------------|
|                                                                                                    | rk C Konsvión de área local 2<br>Cable de red desconectado<br>Adaptador de Fast Ethernet D-Lin                                                                                                    | Conexión de red inalámbrica 4<br>FaicaDiri<br>TP-LINK<br>Conectar o desconectar<br>Estado<br>Diagnosticar<br>Conexiones de puente<br>Crear acceso directo<br>Eliminar<br>Cambiar nombre<br>Propiedades                                                                                                    |
|                                                                                                    |                                                                                                    |                                                                                                    |
| Propiedades<br>ciones de red<br>onectar con:<br>TP-LINK :<br>ta conexión u<br>Cliente<br>Uso co                                                                           | de Conexión de red inalámbrica 4 × Uso compartido 802.11ac Network Adapter 802.11ac Network Adapter Sa los siguientes elementos: para redes Microsoft mpartido de archivos e impresoras para redes M mador de paqueteo CoS                                                                                                    | , piedades: Protocolo de Internet versión 4 (TCP/IPv4) General Puede hacer que la configuración IP se asigne automáticamente si la rensultar con el administrador de red cuál es la configuración IP apropiada. Obtener una dirección IP automáticamente OUsar la siguiente dirección IP: Dirección IP: Máscara de subred:                                                                                                    |
| Propiedades<br>ciones de red<br>inectar con:<br>TP-LINK<br>ta conexión u<br>Cliente<br>Cliente<br>Uso co<br>Protoco<br>Protoco<br>C Protoco<br>C Protoco                  | de Conexión de red inalámbrica 4 ×<br>Uso compartido<br>802.11ac Network Adapter<br>Configurar<br>sa los siguientes elementos:<br>para redes Microsoft<br>mpatido de archivos e impresoras para redes M<br>mador de paquetos QoS<br>olo de Internet versión 4 (TCP/IPv4)<br>olo de multiplexor de adaptador de red de Microso<br>lador de protocolo LLDP de Microsoft<br>olo de Internet versión 6 (TCP/IPv6)                                                                                | , piedades: Protocolo de Internet versión 4 (TCP/IPv4) General Puede hacer que la configuración IP se asigne automáticamente si la red es compatible con esta funcionalidad. De lo contrario, deberá consultar con el administrador de red cuál es la configuración IP apropiada.  Obtener una dirección IP automáticamente  Outener la giuente dirección IP: Puerta de enlace predeterminada:  Obtener la dirección del servidor DNS automáticamente  Outener la dirección del servidor DNS:                                                                                                    |
| Propiedades<br>ciones de red<br>onectar con:<br>TP-LINK<br>ta conexión u<br>Ciente<br>Ciente<br>Ciente<br>Protoco<br>Control<br>Protoco<br>Control<br>Protoco<br>Instalar | de Conexión de red inalámbrica 4 ×<br>Uso compartido<br>802.11ac Network Adapter<br>Configurar<br>sa los siguientes elementos:<br>para redes Microsoft<br>mador do pequetos OoS<br>olo de multiplexor de adaptador de red de Microsoft<br>ador de protocolo LLDP de Microsoft<br>olo de Internet versión 6 (TCP/IPv6)<br>v<br>Desinstalar<br>Propiedades                                                                                                    | , piedades: Protocolo de Internet versión 4 (TCP/IPv4) General Puede hacer que la configuración IP se asigne automáticamente si la red es compatible con esta funcionalidad. De lo contrario, deberá consultar con el administrador de red cuál es la configuración IP apropiada. Obtener una dirección IP automáticamente Obtener una dirección IP: Dirección IP: Máscara de subred: Puerta de enlace predeterminada: Obtener la dirección del servidor DNS automáticamente Obtener la dirección del servidor DNS automáticamente Obtener la siguientes direcciones de servidor DNS: Servidor DNS preferido: |
| Propiedades<br>ciones de red<br>inectar con:<br>TP-LINK<br>ta conexión u<br>Cliente<br>Uso co<br>Regga<br>Protoco<br>Protoco<br>Protoco<br>Instalar<br>Descripción        | de Conexión de red inalámbrica 4 × Uso compartido 802.11ac Network Adapter  802.11ac Network Adapter  802.11ac Network Adapter  Sa los siguientes elementos: para redes Microsoft ompartido de archivos e impresoras para redes M mador de paquetos QoS olo de Internet versión 4 (TCP/IPV4) olo de multiplexor de adaptador de red de Microsoft ador de protocolo LLDP de Microsoft olo de Internet versión 6 (TCP/IPV6)  Desinstalar  Propiedades  P/D El protocolo de red de área extensa | , piedades: Protocolo de Internet versión 4 (TCP/IPv4) General Puede hacer que la configuración IP se asigne automáticamente si la red es compatible con esta funcionalidad. De lo contrario, deberá consultar con el administrador de red cuál es la configuración IP apropiada. Obtener una dirección IP automáticamente Usar la siguiente dirección IP: Máscara de subred: Puerta de enlace predeterminada: Obtener la dirección del servidor DNS automáticamente Usar las siguientes direcciones de servidor DNS: Servidor DNS preferido: Servidor DNS alternativo:                                       |

**OPDI | Oficina de Informática** luisvera@ugelsanignacio.gob.pe https://informatica.appsugelsanignacio.info

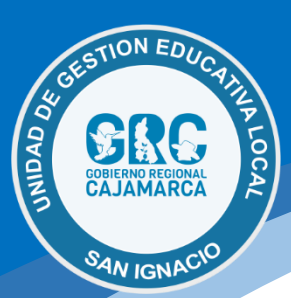

3

## Habilitar la configuración del Proxy en nuestro equipo

Este último paso permite que el equipo acceda al servicio de internet y para ello es necesario que se habilite el proxy que es el servidor intermediario entre la red lan y el internet, este servidor es un control de filtro de contenidos, vamos a:

- ✓ Panel de Control
- ✓ Centro de Redes y Recursos Compartidos
- ✓ Opciones de internet

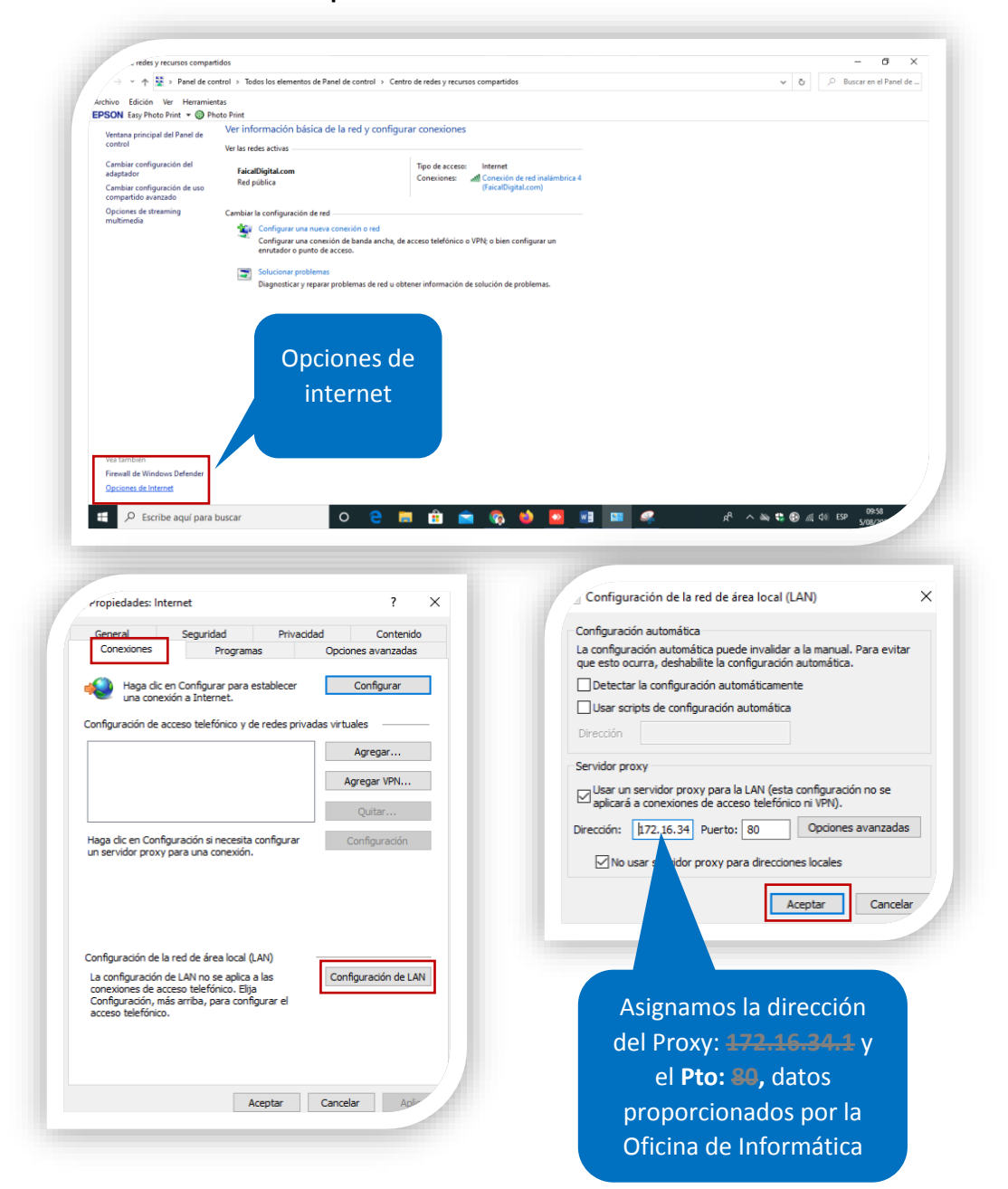

OPDI | Oficina de Informática luisvera@ugelsanignacio.gob.pe https://informatica.appsugelsanignacio.info

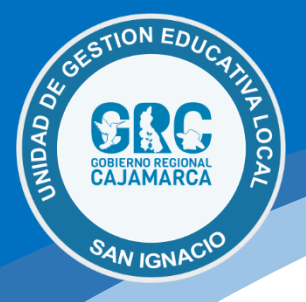

?

## Necesito conectar mi equipo a una red fuera de la institución

Si se necesita conectar un equipo del trabajo a otra red inalámbrica que no pertenece a la institución se deberán desactivar los pasos 2 y 3, es decir borrar dicha configuración.

Luis Gabriel Vera Flores Oficina de Informática y Sistemas luisvera@ugelsanignacio.gob.pe

> **OPDI | Oficina de Informática** luisvera@ugelsanignacio.gob.pe https://informatica.appsugelsanignacio.info